## راهنمای ثبت ارزشیابی دروس توسط دانشجو در سامانه آموزشی گلستان

در ابتدا از طریق مسیر ذیل وارد پردازش مربوطه شوید:

| شخوان خدمت ارزشیابی سیستم    |   | آموزش مالی و اداری ثبت نام |
|------------------------------|---|----------------------------|
| ارزشيابى                     | 4 | استاد                      |
| پاسخگویی به سوالهای ارزشیابی |   | نظرسنجى                    |
|                              |   |                            |

در ادامه وارد پنجره ی انتخاب دروس جهت ارزشیابی می شوید:

| × A                                                                  | 🛚 منوي کارير                                    | × ارزشیابی                                        |                                                                    |                          |                                        |                         |  |  |
|----------------------------------------------------------------------|-------------------------------------------------|---------------------------------------------------|--------------------------------------------------------------------|--------------------------|----------------------------------------|-------------------------|--|--|
|                                                                      | ارزشيابى                                        |                                                   |                                                                    |                          |                                        |                         |  |  |
| شماره دانشجو<br>ترم ارزشیابی ۳۹۶۱ ؟ نیمسال اول سال تحصیلی (مهر)۹۷-۹۶ |                                                 |                                                   |                                                                    |                          |                                        |                         |  |  |
| د <b>انشج</b><br>- برا <i>ی</i>                                      | ب <b>وی گرامی:</b><br>ی انجام ارزشیاب           | بی هر درس بر روی<br>ا                             | گزینه "انتخاب" در ستون "وضعیت" کلیک                                | ماييد.                   | .17 . 1                                |                         |  |  |
| رديف                                                                 | وضعيت                                           | شماره و گروه                                      | درس<br>نام                                                         | شماره                    | استاد<br>نام                           | نوع واحد                |  |  |
|                                                                      |                                                 |                                                   | N                                                                  | ۳۹۳۷                     | آخوندى روشناوند ناصر                   | تئورى                   |  |  |
| <u>) اذ</u>                                                          | <u>نتخاب</u>                                    | · ٩- · ٢- · · ١- · ٨                              | ریاضی عمومی ا                                                      |                          |                                        |                         |  |  |
| ۱ <u>اد</u><br>۲ <u>اد</u>                                           | <u>نتخاب</u><br>نتخا <u>ب</u>                   | · 9- · Y- · · )- · A                              | ریاضی عمومی ا<br>فیزیک ۱                                           | 899.11                   | فراهانى هدى                            | تئورى                   |  |  |
| <u>1 1</u><br>11 1<br>11 1                                           | <u>نتخاب</u><br>نتخا <u>ب</u><br>نتخاب          | . 9 Y Y A<br>. 9 Y Y A<br>. 9 Y 9 Y               | ریاضی عمومی۱<br>فیزیک۱<br>برنامه نویسی کامپیوتر                    | 899.11<br>892.11         | فراهانی هدی<br>عبیری رقیه              | تئوری<br>تئوری          |  |  |
| <u>21</u><br>21<br>21<br>21<br>7<br>21<br>7                          | <u>نتخاب</u><br>نتخا <u>ب</u><br>نتخاب<br>نتخاب | . 9 Y Y A<br>. 9 Y Y A<br>. 9 Y 9 Y<br>. 9 1) 0 W | ریاضی عمومی۱<br>فیزیک۱<br>برنامه نویسی کامپیوتر<br>اندیشه اسلامی ۱ | ٣٩٦.١١<br>٣٩٥.٢٧<br>٣٩٢١ | فراهانی هدی<br>عبیری رقیه<br>قادری حسن | تئوری<br>تئوری<br>تئوری |  |  |

با کلیک برروی " انتخاب" مربوط به هر درس وارد پنجره ی ارزشیابی مربوط به آن درس شوید:

|                                       |                          |                                  |                          |                           |                          |                       | ی کاربر 🗙 پاسخگویی به سوالهای ارزشیابی                                                                                                    | × منور        |
|---------------------------------------|--------------------------|----------------------------------|--------------------------|---------------------------|--------------------------|-----------------------|----------------------------------------------------------------------------------------------------|---------------|
|                                       |                          |                                  |                          |                           |                          |                       | نگویی به سوالهای ارزشیابی                                                                                                    | ) پاسذ        |
|                                       |                          | یسی                              | ؟ فار                    | 19                        | 2 11                     | ?                     | م ۲۹۶۱ انیمسال اول سال تحصیلی (مهر)۹۲-۶ (درس ۲۰ ۲۵                                                                                         | تر            |
| 욹 پر سشنامه                           | کے پرسشنامہ<br>لیا قبلی  | 2                                |                          |                           |                          |                       | ۲۹۰۰۱۸ ۲۹<br>۱۹۰۰ ۲۹                                                                                                    | n1            |
|                                       |                          |                                  |                          |                           |                          |                       | ند تئورى 🗸                                                                                                    | نوع واله      |
| ی مختلف سوالات پاسخ داده باشید.<br>ای | زم در گروه ها<br>ز داشت. | ه موارد لاز<br>بود <u>نخواهد</u> | نغییرات' با<br>ح مجدد وج | به "اعمال ت<br>مکان اصلا: | نخاب گزین<br>به مذکور، ا | قبل از ان<br>فاب گزید | ت تستی سوالات تشریعی اور سوالات تستی می سوالات تشریعی توجه: لازم است ا<br>مرمی استاد استاد به استاد به استاد استاد استاد استاد استاد است ا | کسو الار<br>ع |
|                                       | <u>خیلی</u><br>ضعیف      | ضعيف                             | متوسط                    | خوب                       | بسیار<br>خوب             | كدنمره                | شرح سوال                                                                                                    | شماره         |
|                                       | Ö                        | Ö                                | Ó                        | 0                         | 0                        |                       | تاثیر استاد در علاقه شما به این درس                                                                                                    |               |
|                                       | $\bigcirc$               | 0                                | 0                        | 0                         | 0                        |                       | تاثیر استاد در افزایش اطلاعات شما در درس مورد نظر نسبت به دانسته<br>های قبلی                                                               |               |
|                                       | $\bigcirc$               | 0                                | 0                        | 0                         | 0                        |                       | تاثیر استاد در تعمیق یا تصحیح دیدگاه دانشجویان نسبت به دین یا<br>کارکردهای آن                                                              |               |
|                                       | $\bigcirc$               | $\bigcirc$                       | $\bigcirc$               | $\bigcirc$                | $\bigcirc$               |                       | تاثیر استاد در شکوفا کردن کنجکاوی و ایجاد روحیه تحقیق و پژوهش                                                                              |               |
|                                       | $\bigcirc$               | $\bigcirc$                       | $\bigcirc$               | $\bigcirc$                | $\bigcirc$               |                       | مفید و کاربردی شدن مطالب ارائه شده در زندگی                                                                                                |               |
| با کلیک برروی                         | $\bigcirc$               | $\bigcirc$                       | $\bigcirc$               | $\bigcirc$                | $\bigcirc$               |                       | میزان دغدغه و دلسوزی استاد نسبت به انجام وظایف استادی                                                                                      |               |
|                                       | $\bigcirc$               | $\bigcirc$                       | $\bigcirc$               | $\bigcirc$                | $\bigcirc$               |                       | برخورد صحیح و منطقی با عقاید و آرای دیگران                                                                                                 |               |
| ا ستون ها نمره                        | 0                        | $\bigcirc$                       | $\bigcirc$               | $\bigcirc$                | $\bigcirc$               |                       | رعایت اصول اخلاقی و آداب اجتماعی متناسب با استاد                                                                                           |               |
| خود را برای                           |                          | $\bigcirc$                       | $\bigcirc$               | $\bigcirc$                | 0                        |                       | وجود فضاى مهربانانه و محترمانه بين استاد و دانشجو                                                                                          |               |
| 🗾 هر سوال ثبت                         | $\bigcirc$               | $\bigcirc$                       | $\bigcirc$               | 0                         | 0                        |                       | داشتن بیلن شیوا و مهارت در انتقال مطالب درسی                                                                                               | ,             |
|                                       | 0                        | 0                                | $\bigcirc$               | $\bigcirc$                | $\bigcirc$               |                       | نظم و بدوستگی منطقی مطالب ارائیه شده                                                                                                    | 3             |

| نمائىد. |                                                                              | $\cup$     | $\cup$ | $\cup$ | $\cup$     | $\cup$ |  | لللم و پيرستنې سنتي سالب ارت شده                              |    |  |
|---------|------------------------------------------------------------------------------|------------|--------|--------|------------|--------|--|---------------------------------------------------------------|----|--|
|         |                                                                              | 0          | 0      | 0      | $\bigcirc$ | 0      |  | ترغیب دانشجویان به شرکت فعال در مباحث(در صورت نیاز)           | 17 |  |
|         |                                                                              | 0          | 0      | 0      | $\bigcirc$ | 0      |  | استفاده بهینه از وقت کلاس و حضور منظم و به موقع استاد در کلاس | 17 |  |
|         |                                                                              | 0          | 0      | 0      | $\bigcirc$ | 0      |  | استفاده از وسایل کمک آموزشی در صورت نیاز (تخته و)             | 18 |  |
|         | I                                                                            | $\bigcirc$ | 0      | 0      | $\bigcirc$ | 0      |  | توانایی استاد در اداره کلاس                                   | 10 |  |
|         |                                                                              | $\bigcirc$ | 0      | 0      | $\bigcirc$ | 0      |  | تسلط علمی استاد بر موضوع درس                                  | 19 |  |
|         |                                                                              | 0          | 0      | 0      | $\bigcirc$ | 0      |  | پاسفگویی صحیح منطقی و قانع کننده به سوالات دانشجویان          | 12 |  |
|         |                                                                              | 0          | 0      | 0      | 0          | 0      |  | معرفی منابع مرتبط با موضوع درس(کتب و مجلات و سی دی و)         | 14 |  |
| ^       | معرص المحاد مرمية جانب فيشتماه بالنتقاه إناستاه ديس دراب قسمت مارد نمائيد    |            |        |        |            |        |  |                                                               |    |  |
| $\sim$  | لفرا کا محد کا معلق پیشدهای یا اصفاد از استان کارش کار آین کششت وارک معالیک. |            |        |        |            |        |  |                                                               |    |  |

در نهایت با کلیک برروی گزینه اعمال تغییرات نمرات و نظرات خود را ثبت نمائید.

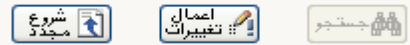

با وارد کردن نمرات هر درس پنجره زیر جهت رفتن به پرسش نامه بعدی ظاهر می شود:

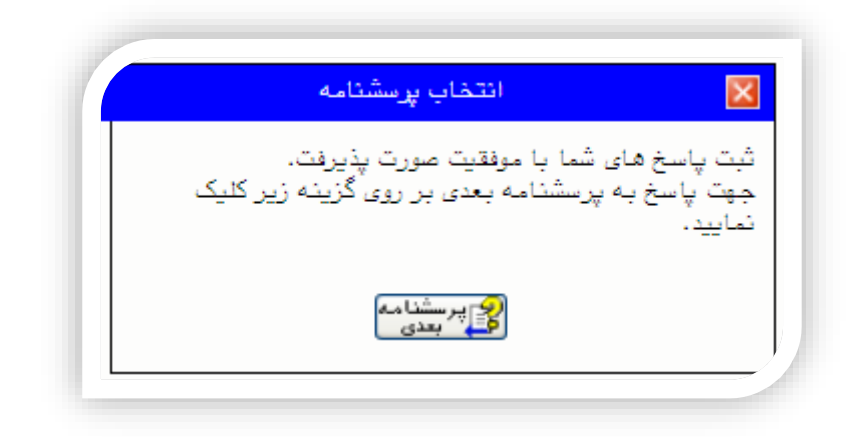

با کامل نمودن همه پرسشنامه ها پنجره ای مطابق شکل زیر نمایان می شود:

|          |           |                          |         |                                        | رزشیابی                 | ر منوی کاریر 🛛 🗙 ار<br>ارزشیابی<br>ره دانشجو | الالالا<br>الالالالالالالالالالالالالالالا |
|----------|-----------|--------------------------|---------|----------------------------------------|-------------------------|----------------------------------------------|--------------------------------------------|
|          |           |                          |         | ال اول سال تحصیلی (مهر)۹۲–۹۶           | ؟ نيمس                  | ر<br>ارزشیابی ۳۹۶۱                           | ترم                                        |
|          |           |                          | ایید.   | گزینه "انتخاب" در ستون "وضعیت" کلیک نم | لی هر درس بر روی        | <b>شجوی کرامی:</b><br>رای انجام ارزشیاب      | <b>دانة</b><br>– بر                        |
| <u> </u> | - نوع واح | استاد<br>نام             | شماره   | درس<br>ئام                             | شماره و گروه            | ب وضعیت                                      | رديف                                       |
|          | عملى      | زمانی مهدی               | 8989    | آزمایشگاه شیمی آلی ۲                   | 18-1101                 | کامل شدہ                                     | 2                                          |
|          | عملى      | زارعی کبری               | 2742    | آزمایشگاه شیمی تجزیه ۲                 | 1 ° - 1 1 - • • V - • • | کامل شدہ                                     | ۲                                          |
|          | عملى      | جباری مرتضی              | 89      | آزمایشگاه شیمی فیزیک ۱                 | 18-11118                | کامل شدہ                                     | ٣                                          |
|          | عملى      | معافى سيدجواد            | 34.1.1  | آزمایشگاه شیمی معدنی ۲                 | 18-11188                | کامل شدہ                                     | ۴                                          |
|          | تئوري     | زمانی مهدی               | 8989    | اصول بیوشیمی                           | 18-11191                | کامل شدہ                                     | ۵                                          |
|          | تئوري     | ملک زادہ سیاھکلرودی عظیم | ۳۸۹.    | زبان تخصصى شيمى                        | 1 * - 1 1 - • * 1 - • * | کامل شدہ                                     | Ŷ                                          |
|          | تئوري     | آقاپور قاسم              | ۳۸۰۰۸۸  | شیمی آلی ۳                             | 17-11797                | کامل شدہ                                     | Y                                          |
|          | تئوري     | جباری مرتضی              | * 9 * * | شیمی فیزیک ۲                           | 18-11441                | کامل شدہ                                     | Α.                                         |
|          | تئورى     | عتباتى مرتضى             | 344     | شیمی تجزیه ۳                           | 18-11-1981              | کامل شدہ                                     | ٩                                          |
|          | عملى      | ضياء مريم                | 441.14  | تربیت بدنی۱ (تربیت بدنی)               | 19-11-+10-+4            | کامل شدہ                                     | 1.                                         |

کد۲ : ارزشیابی دروس شما خاتمه یافته است. درسی که انجام ارزشیابی آن توسط شما امکان پذیر باشد، وجود ندارد.

## تذكرات :

*۾*جستجر

خواهشمند است ارزشیابی دروس با دقت و رعایت انصاف انجام گیرد.
دانشجویان کارشناسی بدون ثبت ارزشیابی قادر به انجام انتخاب واحد مقدماتی(پیش انتخاب واحد ) نمی باشند.